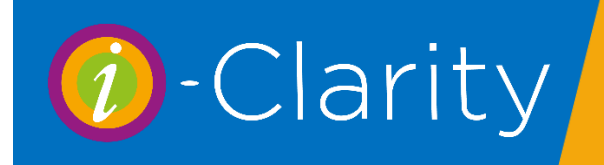

Processing Repairs

-Clarity Version 3.3.2

## Setting up your system to process repairs

To use the below worked examples as a basis for how you will process repairs through your i-Clarity you should have the following set up in the maintenance of your system.

| 1. An adjustment reason | called 'Frame front only' |
|-------------------------|---------------------------|
|-------------------------|---------------------------|

| Add | Frame Front Only | 0            | 24    | August 2 🗸        | 24 August 2 🗸      | All Branches | $\sim$ | Frame ~ |
|-----|------------------|--------------|-------|-------------------|--------------------|--------------|--------|---------|
|     |                  |              |       |                   |                    |              |        |         |
| 2.  | An adjustme      | nt reason ca | alled | 'Frame r          | ight side          | only'        |        |         |
| Add | Right Side Only  | 0            | 24    | August 2 🗸        | 24 August 2 $\vee$ | All Branches | ~      | Frame ~ |
| 3   | An adjustma      | at roason or | allod | 'Eramo k          | oft side or        | alv'         |        |         |
|     | An aujustinei    |              | illeu |                   |                    | II y         |        |         |
| Add | Left Side Only   | 0            | 24    | 4 August 2 $\sim$ | 24 August 2 🗸      | All Branches | $\sim$ | Frame ~ |
|     |                  |              |       |                   |                    |              |        |         |
| 4.  | An adjustmer     | nt reason ca | alled | 'Frame p          | art only'          |              |        |         |
| Add | Frame Part Only  | 0            | 24    | August 2 V        | 24 August 2 $\vee$ | All Branches | - F    | rame v  |
|     |                  |              |       |                   |                    |              |        |         |
| 5.  | An adjustmer     | nt reason ca | alled | 'Frame F          | Repair'            |              |        |         |

 Add
 Frame Repair
 0
 24
 August 2 v
 Image: August 2 v
 All Branches
 Frame
 V

6. A Frame product called 'Frame Repair' (You could add multiple frame repair products depending on the services you offer e.g. Solder repair and Titanium Solder Repair

| Product Code    | FrameRepair             | hange | Product Code     | Solder Peopir       | a      |
|-----------------|-------------------------|-------|------------------|---------------------|--------|
| Last Updated on |                         |       |                  |                     | Change |
| Description     | Frame Repair            |       | Last Updated on  | 24-Aug-2020 14:53   |        |
| Product Group   | France                  |       | Description      | Solder Repair       |        |
|                 | rrame V                 |       | Product Group    | Frame ~             |        |
| Analysis Type   | Repair ~                |       | Analysis Type    | Pennir              |        |
| VAT Category    | Partially VATable ~     |       | , that year type | nepair V            |        |
| Cost Price      | 0.00                    |       | VAT Category     | Partially VATable ~ |        |
| Standard Price  | 10.00                   |       | Cost Price       | 0.00                |        |
| Fee Type        | [None]                  |       | Standard Price   | 30.00               |        |
| New             | Save Delete             |       | Fee Туре         | [None] ~            |        |
| Сору            | Set Branch Availability |       | New              | Save Delete         |        |

The size and colour of these frame repair products should be written as n/a

| Size   | n/a |
|--------|-----|
| Colour | n/a |

Processing Repairs v3 3 2 001 Last Edited: 24 08 2020

# Worked Examples of processing frame repairs

#### Private frame part replacement

1. Select the frame the patient needs a replacement part for from the 'Choose Frame' button on the 'Specs' tab.

|    | Choose Frame                                                                                                    |                     |
|----|----------------------------------------------------------------------------------------------------|---------------------|
| 20 | Blanka                                                                                                    |                     |
| d  | Choose Frame or Sunspec                                                                                                    |                     |
|    | Filter Descriptions:                                                                                                    |                     |
| _  | Select Description: Bow :: DUN01                                                                                                   |                     |
| iç | 43-16         C1 Pink           C2 Burgundy         C3 Liac           C3 Liac         -           933347         OK         Cancel |                     |
|    | Choose Frame Reglaze                                                                                                    | Levels Details      |
| Г  | Coop Op Koula France Boundar                                                                                                    | Consignment         |
|    | Scan Or Key In Frame Barcode 933347                                                                                                | Size: 43-16         |
|    | Description: Bow                                                                                                    | Colour: C2 Burgundy |

2. Navigate to the 'Finishes and Totals' tab.

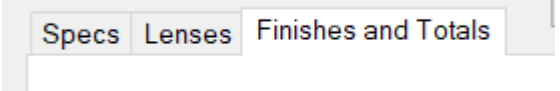

3. Select the applicable frame part description from the drop-down list for frame adjustment.

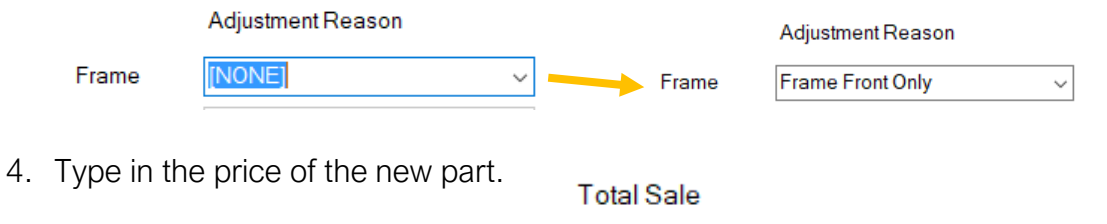

£30.00

#### NHS Frame Part Replacement

1. Select the frame the patient needs a replacement part for from the 'Choose Frame' button on the 'Specs' tab.

| Choose Frame                        |                  |         |
|-------------------------------------|------------------|---------|
| · · · · · r                         |                  |         |
| Choose Frame Reglaze                | Levels           | Details |
| Scan Or Key In Frame Barcode 933347 | Size: 43-16      | F       |
| Description: Bow                    | Colour: C2 Burgu | indy    |

2. Select the repair voucher type from the voucher drop-down.

| Voucher: | [NONE]             | ~              |
|----------|--------------------|----------------|
|          | £0.00              | Show Animation |
|          |                    |                |
| Voucher: | A Repair Front Onl | y - £12.45 🗸 🗸 |
|          | £12.45             | Show Animation |

3. Navigate to the 'Finishes and Totals' tab.

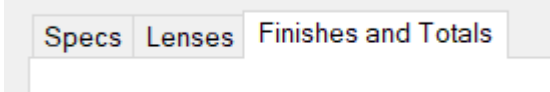

4. Select the applicable frame part description from the drop-down list for frame adjustment.

|       | Adjustment Reason |      | Adjustment Reason     |
|-------|-------------------|------|-----------------------|
| Frame | [NONE]            | Fram | ne Frame Front Only ~ |

5. Type in the price of the new part (This could be reduced to match the voucher amount if applicable).

Total Sale

£30.00

| Total Value:  | £30.00 |
|---------------|--------|
| Voucher:      | £12.45 |
| Total To Pay: | £17.55 |

6. If the amount exceeds the voucher

value, the amount the patient must pay will be calculated.

### Frame Repair

- 1. On the specs tab in the dispense module, click on the 'Choose Frame' button.
- 2. Type 'Repair' into the filter descriptions field and then click the 'Refresh Filter' button.

| t | Choose Frame or Sunspec |                 |                |   |   |
|---|-------------------------|-----------------|----------------|---|---|
| + |                         |                 |                | _ | 5 |
| - | Filter Descriptions:    | repair          | Refresh Filter |   |   |
|   | Select Description:     | [PLEASE SELECT] |                | ~ |   |

3. Select the appropriate repair from the list.

| Select Description: | Frame Repair :: | 7 |
|---------------------|-----------------|---|
|                     |                 | _ |

4. Click N/A in the size and colour fields and then click ok.

| - 7 |                      |                 | Rionke         |    |
|-----|----------------------|-----------------|----------------|----|
| ł   | Choose Frame or Sun  | spec            | ×              | o  |
|     | Filter Descriptions: | repair          | Refresh Filter | 5  |
|     | Select Description:  | Frame Repair :: | ~              | 5  |
| ç   | n/a                  | n/a             |                | Su |

5. In the description add details of the frame model for reference.

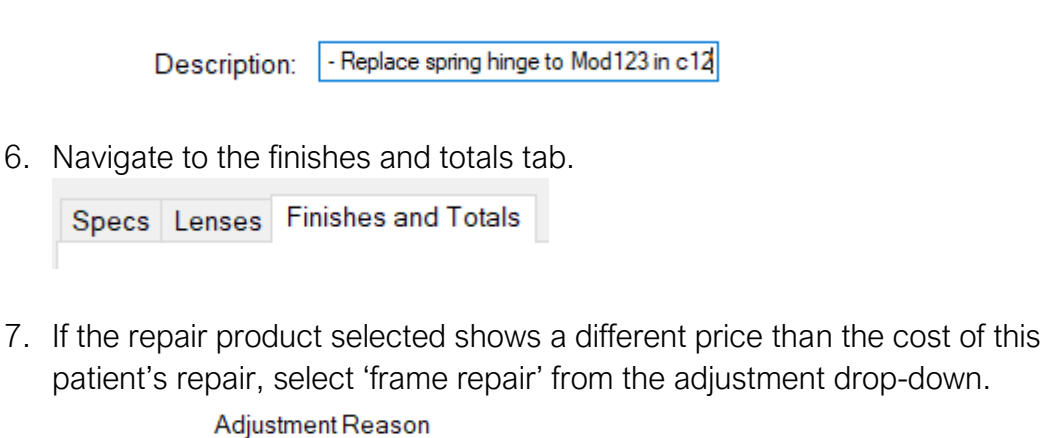

Frame Frame Repair 🗸

Processing Repairs v3 3 2 001 Last Edited: 24 08 2020

8. Then type the price of the repair into the frame total sale field.

|       | Adjustment Reason | Price  | Adjustment | Total Sale |
|-------|-------------------|--------|------------|------------|
| Frame | Frame Repair ~    | £10.00 | £0.00      | £26.50     |